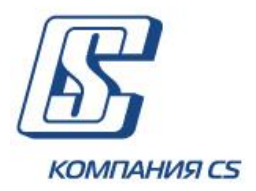

## iFOBS.DocUpload

Модуль завантаження документів клієнта в сховище банку

# Інструкція щодо роботи в Windows- та Web-додатках iFOBS

Версія 2.1.8.Х

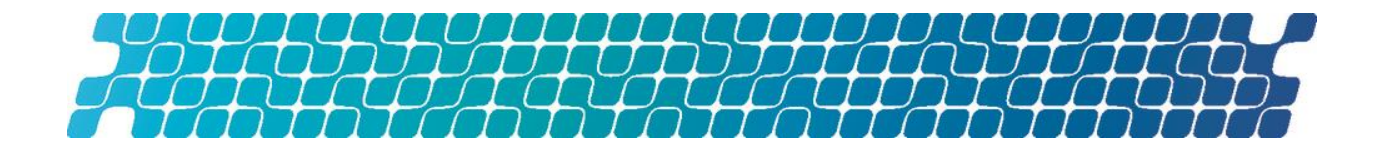

## ЗМІСТ

| 1.       | BCI          | буП 3                                            |
|----------|--------------|--------------------------------------------------|
|          | 1.1.         | Ідентифікація документа 3                        |
|          | 1.2.         | Призначення модуля 3                             |
|          | 1.3.         | Терміни та абревіатури 3                         |
| 2.<br>ДО | РОІ<br>ДАТК  | 5ОТА З ФУНКЦІОНАЛЬНІСТЮ В WINDOWS-<br>У СИСТЕМИ  |
|          | 2.1.         | Список файлів 4                                  |
|          | 2.2.         | Завантаження та відправлення файлів 4            |
|          | 2.3.         | Створення нового пакету клієнтських документів 8 |
| 3.<br>СИ | POI<br>CTEMI | 5ОТА З ФУНКЦІОНАЛЬНІСТЮ В WEB-ДОДАТКУ<br>1       |
|          | 3.1.         | Завантажені документи11                          |
|          | 3.2.         | Завантаження документа11                         |
|          | 3.3.         | Створення нового пакета клієнтських документів12 |

#### **1. ВСТУП**

#### 1.1. Ідентифікація документа

Цей документ є настановою для користувачів windows- та web-додатків системи iFOBS щодо роботи з модулем iFOBS.DocUpload.

#### 1.2. Призначення модуля

Функціональність модуля iFOBS.DocUpload містить:

- можливість за допомогою розділу Документи завантажувати файли (документи), підписувати їх ЕЦП та відправляти в банк захищеним каналом системи iFOBS;
- передавання документів користувача у використовуване в банку сховище, закачування на клієнтські місця за бажанням користувача копій файлів, які раніше були їм відправлені та/або підписувалися його ЕЦП.

| Термін, абревіатура | Опис                                                                                                    |
|---------------------|----------------------------------------------------------------------------------------------------|
| iFOBS               | Інтерактивна система фронт-офісного обслуговування клієнтів<br>банку                                                                                                    |
| iFOBS.DocUpload     | Модуль, що дозволяє користувачам завантажувати в<br>спеціальний розділ системи iFOBS документи визначеного типу,<br>прикріплювати їх до заявок, підписувати за допомогою ЕЦП та<br>відправляти в банк захищеним каналом системи iFOBS |
| АБС Б2              | Автоматизована банківська система Б2                                                                                                    |
| БД                  | База даних iFOBS                                                                                                    |
| ЕЦП                 | Електронно-цифровий підпис                                                                                                    |
| Сховище             | ЕСМ-система для зберігання документів, що надійшли з системи<br>ДБО від клієнтів банку, в цьому випадку - сховище DocBS                                                                                                    |
| пдк                 | Пакет документів клієнта                                                                                                    |

#### 1.3. Терміни та абревіатури

## 2. РОБОТА З ФУНКЦІОНАЛЬНІСТЮ В WINDOWS-ДОДАТКУ СИСТЕМИ

Система iFOBS дозволяє завантажувати файли документів (наприклад, скан-копії договорів, рахунків, анкет тощо), підписувати їх електронно-цифровим підписом та відправляти в банк захищеним каналом.

#### 2.1.Список файлів

Щоб переглянути список завантажених документів, виберіть пункт меню Відправлення файлів та натисніть кнопку «Список файлів».

| 🕞 Список файлів                                                                                                    |                       |             |                              |                              |                  |              |                  |
|----------------------------------------------------------------------------------------------------|-----------------------|-------------|------------------------------|------------------------------|------------------|--------------|------------------|
| <ul> <li>Поточний</li> <li>Дата</li> <li>На відправленн</li> <li>21.11.2008 ▼ по 21.11.2018 ▼</li> <li>Встановити</li> </ul> |                       |             |                              |                              |                  |              |                  |
| Перетягніть заголовок н                                                                                                    | колонки сюди          | ндля згрупу | вання                        |                              |                  |              |                  |
| Стан                                                                                                    | Дата заван 💌          | N₽ ▼        | Дата надходже 💌              | Назва файлу 💌                | Найменування к 💌 | Коментар 📃 💌 | Зв'яз            |
| 🖁 В обробці                                                                                                    | 29.04.2010            | 8263        | 21.11.18 12:20:12            | Договір 456_До,              | ЧЕТВЕРТЫЙ УК     |              | Не пр            |
| 🛛 $^{\circ}$ У банку  Не всі підписи                                                                                         | 29.04.2010            | 8264        | 21.11.18 12:20:13            | Договір 456_До,              | ЧЕТВЕРТЫЙ УК     |              | Не пр            |
| На клієнті  Готовий до в                                                                                                    | 329.04.2010           |             |                              | Договір 456_До,              | ЧЕТВЕРТЫЙ УК     |              | Не пр            |
| 🛛 🖁 У банку  Не всі підписи                                                                                                  | 14.11.2018            | 8222        | 14.11.18 10:51:56            | admin-console-a              | ЧЕТВЕРТЫЙ УК     |              | Не пр            |
| 8 видалений                                                                                                    | <del>14.11.2018</del> | 8221        | <del>14.11.18 10:12:17</del> | <del>cache-invalidatio</del> | ЧЕТВЕРТЫЙ УК     |              | <del>Не пр</del> |
|                                                                                                    |                       |             |                              |                              |                  |              |                  |
| Taoninga Sange                                                                                                    |                       |             |                              |                              |                  |              |                  |
| + • ▲ -   «« « »                                                                                                    | 🔊 🗎 Пошу              | к 🔻 🛛 🛞 Зад | цачі 💌 🔤 Підпис              | и 🔻 🖹                        |                  | 5            |                  |

Залежно від виданих вам прав, ви можете:

- 1. Переглянути завантажені документи кожен рядок списку є посиланням, за яким ви можете перейти на форму перегляду інформації про документ;
- Редагувати непідписані документи для цього виберіть потрібний документ, натисніть кнопку 
   - «Змінити поточний запис», відредагуйте значення доступних полів та натисніть кнопку «Зберегти»;
- 3. Завантажити новий документ (див. «Завантаження та відправлення файлів»);
- 4. Видалити непідписаний документ для цього виберіть один або кілька документів зі

списку і натисніть кнопку 🧮 – «Видалити поточний запис»;

5. Підписати непідписаний документ (документи) та відправити в банк – для цього виберіть один або кілька документів, натисніть кнопку **«Підписи»** та виберіть потрібну опцію.

#### 2.2.Завантаження та відправлення файлів

Щоб завантажити файл та відправити його в сховище банку:

1. Перейдіть в розділ меню Відправлення файлів та натисніть кнопку «Список файлів»;

| >                                                                                      | Список файлів              |              |             |                   |                              |                  |          |                  |
|----------------------------------------------------------------------------------------|----------------------------|--------------|-------------|-------------------|------------------------------|------------------|----------|------------------|
| <ul> <li>Поточний</li> <li>Дата</li> <li>На відправленн</li> <li>Встановити</li> </ul> |                            |              |             |                   |                              |                  |          |                  |
|                                                                                        | Теретягніть заголовок к    | олонки сюди  | для згрупу  | вання             |                              |                  |          |                  |
|                                                                                        | Стан 💌                     | Дата заван 💌 | N₽ ▼        | Дата надходже 💌   | Назва файлу 💌                | Найменування к 💌 | Коментар | ▼ Зв'яз          |
|                                                                                        | 🎖 В обробці                | 29.04.2010   | 8263        | 21.11.18 12:20:12 | Договір 456_До,              | ЧЕТВЕРТЫЙ УК     |          | Не пр            |
|                                                                                        | 🖁 У банку  Не всі підписи  | 29.04.2010   | 8264        | 21.11.18 12:20:13 | Договір 456_До,              | ЧЕТВЕРТЫЙ УК     |          | Не пр            |
| ►                                                                                      | 🖁 На клієнті  Готовий до е | 29.04.2010   |             |                   | Договір 456_До,              | ЧЕТВЕРТЫЙ УК     |          | Не пр            |
|                                                                                        | 🞖 У банку  Не всі підписи  | 14.11.2018   | 8222        | 14.11.18 10:51:56 | admin-console-a              | ЧЕТВЕРТЫЙ УК     |          | Не пр            |
|                                                                                        | 8 <del>Видалений</del>     | 14.11.2018   | 8221        | 14.11.18 10:12:17 | <del>cache-invalidatio</del> | ЧЕТВЕРТЫЙ УК     |          | <del>Не пр</del> |
| 4                                                                                      |                            |              |             |                   |                              |                  |          |                  |
| H                                                                                      | тарлиця запис              |              |             |                   |                              |                  |          |                  |
|                                                                                        | ÷ • ▲   •• • • >           | ▶▶   🏦 Пошу  | к 🔻 🛛 🔞 Зад | цачі 🔻 🛛 🔯 Підпис | и 🔻 🔛                        |                  |          | 5                |

2. Натисніть кнопку - «Додати новий запис» на панелі інструментів в нижній частині таблиці, після чого відкриється форма завантаження документа:

| 🕨 Список файлів              | $\triangleright$                 | - • •    |
|------------------------------|----------------------------------|----------|
| № Дата завантаження          | Ід. код Найменування контрагента |          |
| 29.04.2010                   | 31024016 🔻 ЧЕТВЕРТЫЙ УК          | <b>~</b> |
| Вид пакета                   | Контракт 🗆 Новий                 |          |
| Валютна справа (експорт) 🛛 🔻 | fgh                              | •        |
| Список файлов                |                                  |          |
| Тип документа                | 🛆 Назва файлу                    |          |
|                              |                                  |          |
|                              |                                  |          |
|                              |                                  |          |
|                              |                                  |          |
|                              |                                  |          |
|                              |                                  |          |
|                              |                                  |          |
|                              |                                  |          |
|                              | и фаили                          |          |
| Стан Ког                     | истувач 1 Користувач 2           |          |
| На клієнті  Введений         |                                  |          |
|                              |                                  |          |
|                              |                                  |          |
| 🖌 Зберегти 🔰 🗙 Відміна       |                                  |          |

- 3. Виберіть найменування контрагента зі списку в поле **Найменування контрагента**, при цьому поле **Ід. код** буде заповнене автоматично;
- 4. Виберіть зі списку вид пакета;
- 5. Виберіть зі списку контракт;

Зверніть увагу: якщо в списку немає потрібного вам контракту, ви можете створити новий пакет документів (див. «<u>Створення нового пакету клієнтських документів</u>»);

- 6. Натисніть кнопку «Завантажити файли»;
- 7. У новій формі виберіть зі списку тип документа;
- 8. За потреби заповніть поле Коментар;
- 9. Натисніть кнопку «Завантажити файли»;
- 10. Виберіть один або декілька файлів для завантаження.

| 〉 Завантажити файли |    | - • <b>×</b> |
|---------------------|----|--------------|
| Тип документа       |    |              |
| Додаток до договору |    | •            |
| Список файлів       |    |              |
|                     |    |              |
|                     |    |              |
|                     |    |              |
|                     |    | <b></b>      |
| Коментар            |    |              |
| test                |    |              |
| 🛃 Завантажити файли | ОК | Відмінити    |

11. Після завантаження файлу його назву буде відображено в поле Список файлів;

| > Завантажити файли     |              |
|-------------------------|--------------|
| Тип документа           |              |
| Додаток до договору     | •            |
| Список файлів           |              |
| Договір 456_Додаток.doc |              |
|                         |              |
|                         |              |
|                         |              |
| Коментар                |              |
| test                    | ▲<br>▼       |
| 🔠 Завантажити файли     | ОК Відмінити |

- 12. Натисніть кнопку **«ОК».** Завантажені вами файли відобразяться в полі **Список файлів** на формі **«Список файлів»;**
- 13. Якщо вам необхідно видалити файл, натисніть кнопку 💻 **«Видалити»;**

| 🔪 Список файлів                                      |   |  |  |  |  |  |  |
|------------------------------------------------------|---|--|--|--|--|--|--|
| № Дата завантаження Ід. код Найменування контрагента |   |  |  |  |  |  |  |
| 29.04.2010 31024016 🗸 ЧЕТВЕРТЫЙ УК                   | - |  |  |  |  |  |  |
| Вид пакета Контракт 🗆 Новий                          |   |  |  |  |  |  |  |
| Валютна справа (експорт) 🔹 fgh                       | - |  |  |  |  |  |  |
| Список файлов                                        |   |  |  |  |  |  |  |
| Тип документа 🛆 Назва файлу                          |   |  |  |  |  |  |  |
| ▶ Додаток до договору Договір 456_Додаток.doc        |   |  |  |  |  |  |  |
|                                                      |   |  |  |  |  |  |  |
| test                                                 |   |  |  |  |  |  |  |
| 🖣 🔹 🕨 🕨 🚺 Завантажити файли 🛛 📼                      |   |  |  |  |  |  |  |
| Стан Користувач 1 Користувач 2                       |   |  |  |  |  |  |  |
| на клієнті івведении       ✓ Зберегти     Х Відміна  |   |  |  |  |  |  |  |

14. Натисніть кнопку **«Зберегти»;** 

15. Підпишіть документ необхідною кількістю електронних цифрових підписів та відправте в банк (кнопка синхронізації ).

Переглянути інформацію щодо завантаженого документа та контрагента, з яким він пов'язаний, можливо на формі «Список файлів». Для перегляду завантаженого файлу натисніть кнопку «Відкрити файл».

| 〉 Список файлів      |                   |               |       |                          | - • • |  |  |
|----------------------|-------------------|---------------|-------|--------------------------|-------|--|--|
| Nº                   | Дата завантаження | Ід. код       |       | Найменування контрагента |       |  |  |
|                      | 29.04.2010        | 31024016      | •     | ЧЕТВЕРТЫЙ УК             | -     |  |  |
| Вид пакета           |                   | Контракт 🗌    | ] Нов | ий                       |       |  |  |
| Валютна справа (ек   | спорт) 🗾          | fgh           |       |                          | -     |  |  |
| Список файлов        |                   |               |       |                          |       |  |  |
| Тип документа        |                   | 🛆 Назва файлу |       |                          |       |  |  |
| • Додаток до догов   | ору               | Договір 456_Д | lодат | ок.doc                   |       |  |  |
|                      |                   |               |       |                          |       |  |  |
|                      |                   |               |       |                          |       |  |  |
|                      |                   |               |       |                          |       |  |  |
|                      |                   |               |       |                          |       |  |  |
|                      |                   |               |       |                          |       |  |  |
| test                 |                   |               |       |                          |       |  |  |
| 📧 и мартажити файли  |                   |               |       |                          |       |  |  |
| Стан                 | Кор               | истувач 1     | Кори  | стувач 2                 |       |  |  |
| На клієнті  Введений |                   |               |       |                          |       |  |  |
|                      |                   |               |       |                          |       |  |  |
|                      |                   |               |       |                          |       |  |  |
| 🖌 Зберегти           | 🗙 Відміна         |               |       |                          |       |  |  |

#### 2.3. Створення нового пакету клієнтських документів

Якщо при створенні нового документа списку поля **Контракт** немає потрібного запису (необхідного договору або контракту), виконайте наступні дії:

- 1. Встановіть чекбокс «Новий»;
- 2. У формі «Майстер створення нового контракту» виберіть зі списків Вид пакета та Відділення банку;
- 3. Натисніть кнопку «Далі»;

| 〉 Список файлів      |         |                                   |                       |                          |            |                                 |                |              |   |
|----------------------|---------|-----------------------------------|-----------------------|--------------------------|------------|---------------------------------|----------------|--------------|---|
| N₽                   | Дата з  | завантаження <mark>Ід. код</mark> |                       | д, код Найм              |            | вання контрагента               |                |              |   |
|                      | 29.04.: | 2010                              | 310640                | 1113 🔹                   | ПЕРВЫЙ     | Ю. К.                           | -              |              |   |
| Вид пакета           |         |                                   | Контра                | кт 🗹 Нов                 | ий         |                                 |                |              |   |
| Валютна справа (ек   | спорт)  |                                   |                       |                          |            |                                 | •              |              |   |
| Список файлов        |         | Майстер ство                      | рення но              | вого контракту           |            |                                 |                |              |   |
| Тип документа        |         |                                   |                       | За допом                 | огою цьо   | го майстра ви зможете створити  | новий контракт |              |   |
|                      |         |                                   | les <sup>tres</sup> t | Ід. код                  |            | Найменування контрагента        |                |              |   |
|                      |         |                                   | 310                   |                          | 3106401113 |                                 |                | ПЕРВЫЙ Ю. К. | ~ |
|                      |         |                                   |                       | Вид пакета               |            |                                 |                |              |   |
|                      |         |                                   |                       | Валютна справа (експорт) |            |                                 | •              |              |   |
|                      |         |                                   |                       | Відділення ба            | анку       |                                 |                |              |   |
|                      |         | - 2                               |                       | TOEO №50                 |            |                                 | •              |              |   |
|                      |         |                                   |                       |                          |            |                                 |                |              |   |
|                      |         |                                   |                       |                          |            |                                 |                |              |   |
|                      |         |                                   | 1                     |                          |            |                                 |                |              |   |
| Стан                 |         | Con .                             |                       |                          |            |                                 |                |              |   |
| На клієнті (Введений |         |                                   |                       |                          |            |                                 |                |              |   |
|                      |         |                                   |                       |                          |            |                                 |                |              |   |
|                      |         |                                   |                       |                          |            |                                 |                |              |   |
| ✓ Зберегти           | ×       |                                   |                       |                          |            | < <u>Н</u> азад Д <u>а</u> лі > | Відмінити      |              |   |

- Системою буде відображено динамічну форму для введення всіх реквізитів заданого вами виду пакету клієнтських документів. Параметри та послідовність відображення полів залежать від налаштувань банку, тому вид форми може відрізнятися від наведеної в цьому документі;
- 5. Введіть реквізити всіх полів (вручну або виберіть потрібні параметри зі списків) та натисніть кнопку **«Закінчити»;**

| Майстер створення нового контракту |                                                                                       |  |  |  |  |  |
|------------------------------------|---------------------------------------------------------------------------------------|--|--|--|--|--|
|                                    | Для створення нового контракту заповніть необхідні реквізити                          |  |  |  |  |  |
|                                    | Вид пакета Валютна справа (експорт)<br>Код клієнта<br>777<br>ПІБ/Найменування<br>Вond |  |  |  |  |  |
|                                    | IПН/ЄДРПОУ<br>1234567890                                                              |  |  |  |  |  |
|                                    | ТОБО СиЭс-Банк                                                                        |  |  |  |  |  |
|                                    | Номер угоди<br>456                                                                    |  |  |  |  |  |
|                                    | Дата угоди 07.11.2018 👻 💌                                                             |  |  |  |  |  |
|                                    | < <u>Н</u> азад З <u>а</u> кінчити Відмінити                                          |  |  |  |  |  |

- 6. Далі заповніть блок введення документів: виберіть зі списку тип документа та за допомогою кнопки **«Огляд»** виберіть документ, що треба завантажити. Заповніть поле **Коментар** (за потреби);
- 7. Натисніть кнопку «ОК»;

| Список файлів                       |                                |
|-------------------------------------|--------------------------------|
| № Дата завантаження /<br>29.04.2010 | 🔪 Завантажити файли            |
| Вид пакета                          | Тип документа                  |
| Валютна справа (експорт) 🛛 🔻        | Виписка з іншого банку 🔹 👻     |
| Список файлов                       | Список файлів                  |
| Тип документа                       | Виписка.doc                    |
|                                     | Коментар                       |
|                                     | test                           |
|                                     | Завантажити файли ОК Відмінити |
| 🖣 🔹 🕨 🕨 🚺 Завантажити               | файли                          |
| Стан Кори<br>На клієнті  Введений   | стувач 1 Користувач 2          |
| 🖌 Зберегти 🛛 🗶 Відміна              |                                |

8. Збережіть документ, натиснувши кнопку «Зберегти»;

9. Підпишіть документ необхідною кількістю електронних цифрових підписів та

відправте в банк (кнопка синхронізації 🂵 ).

Переглянути інформацію про завантажений документ та контрагент, з яким він пов'язаний, можливо на формі «Список файлів». Для перегляду завантаженого файлу натисніть кнопку **«Відкрити файл».** 

| > Список файлів           | )                         |                    |                          | - • <b>•</b>    |
|---------------------------|---------------------------|--------------------|--------------------------|-----------------|
| N₽                        | Дата завантаження         | Ід. код            | Найменування контрагента |                 |
|                           | 29.04.2010                | 31024016           | ЧЕТВЕРТЫЙ УК             |                 |
| Вид пакета                |                           | Контракт           |                          |                 |
| Валютна справа            | а (експорт) 🛛 🔻           | fgh                |                          | ▼               |
| Тип документа             | Додаток до договору       |                    |                          | ▼               |
| Коментар                  | test                      |                    |                          |                 |
| Назва файлу               |                           |                    |                          |                 |
| Договір 456_До            | даток.doc                 |                    |                          | 🔄 Відкрити файл |
| Стан<br>На клієнті (Готов | Кор<br>ий до відправлення | истувач 1 Кор      | истувач 2                |                 |
| т <u>а</u> олиця Заг      |                           |                    |                          |                 |
| <b>⊹ •</b> △ ─            | < < 🕨 🕨 📇 Пос             | иук 🔻 🛛 🛞 Задачі 🔻 | 🔄 🔯 Підписи 🔻 🗎          | 6               |

## 3. РОБОТА З ФУНКЦІОНАЛЬНІСТЮ В WEB-ДОДАТКУ СИСТЕМИ

Система дозволяє завантажувати файли документів (наприклад, скан-копії договорів, рахунків, анкет та ін.), підписувати їх електронно-цифровим підписом та відправляти в банк захищеним каналом.

Для роботи з функціональністю перейдіть в розділ меню **Документи**.

#### 3.1.Завантажені документи

Щоб переглянути список завантажених документів, виберіть пункт меню Документи.

| Завантаж                                                                                                    | ити документ         | Видалити документи | Підписати до         | кументи | Завантажені документи 😮            |                                                 |                                |                    |                   |                  |                        |
|----------------------------------------------------------------------------------------------------|----------------------|--------------------|----------------------|---------|------------------------------------|-------------------------------------------------|--------------------------------|--------------------|-------------------|------------------|------------------------|
| « <                                                                                                    | Сторінка             | 1 ok > > 3         | 1 <mark>2</mark> 3 1 | I       |                                    |                                                 |                                | Рядків н           | а сторінці:5      |                  |                        |
| № по<br>порядку                                                                                                    | Дата<br>завантаження | Тип документа      |                      |         | Назва<br>контрагента               | Назва файлу                                     | Вид<br>пакета                  | Номер<br>контракту | Дата<br>контракту | Статус документа | Підписати/<br>Видалити |
| ok                                                                                                    | ok                   | Не вибрано         |                      | ~       | ok                                 | ok                                              | ok                             | ok                 | ok                | Всі дані 🗸 🗸     |                        |
| 8222                                                                                                    | 14.11.2018           | Акт                |                      |         | ЧЕТВЕРТЫЙ<br>УК                    | admin-console-<br>activator-jboss-<br>beans.xml | Валютна<br>справа<br>(експорт) | 2402               | 14.11.2018        | Вкладений        |                        |
| 8221                                                                                                    | 14.11.2018           | Інвойс             |                      |         | ЧЕТВЕРТЫЙ<br>УК                    | cache-invalidation-<br>service.xml              | Валютна<br>справа<br>(експорт) | 2401               | 14.11.2018        | Видалений        |                        |
| 7683                                                                                                    | 16.08.2018           | Висновок           |                      |         | Украинская<br>нефтяная<br>компания | 111111.png                                      | Валютна<br>справа<br>(експорт) | 2092               | 16.08.2018        | Вкладений        |                        |
| 6878                                                                                                    | 06.07.2018           | Висновок           |                      |         | ЧЕТВЕРТЫЙ<br>УК                    | Penguins.jpg                                    | Валютна<br>справа<br>(експорт) | 282                | 11.07.2018        | Вкладений        |                        |
| 6764                                                                                                    | 03.07.2018           |                    |                      |         | ЧЕТВЕРТЫЙ<br>УК                    | correspondents.xml                              |                                |                    |                   | Відхилений       |                        |
| 🔣 Сторінка 1 🐼 🔀 з 1 ह <sup>2</sup> 🔗 Рядків на сторінці:5                                                                                                    |                      |                    |                      |         |                                    |                                                 |                                |                    |                   |                  |                        |
| - Документ завантажений, підписаний користувачем iFOBS, не В обробці і ГОВS і відправлений, ще не доставлено у сховище банку.                                                              |                      |                    |                      |         |                                    |                                                 |                                |                    |                   |                  |                        |
| - Документ, підписаний користувачем iFOBS, доставлено<br>Отриманий у сховище банку, чекає верифікації користувачем Підтверджений - Документ верифікований користувачем сховища<br>сховища. |                      |                    |                      |         |                                    |                                                 |                                |                    |                   |                  |                        |

Відхилений - Документ відхилений користувачем сховища банку. Видалений - Документ видалений у БД іFOBS як застарілий.

Залежно від виданих вам прав, ви можете:

- Переглянути завантажені документи кожен рядок списку є посиланням, за яким ви можете перейти на форму перегляду інформації щодо документу;
- Редагувати непідписані документи для цього перейдіть на форму перегляду інформації щодо документу, відредагуйте значення доступних полів та натисніть кнопку «Зберегти»;
- 3. Завантажити новий документ (див. «Завантаження документа»);
- Видалити непідписаний документ для цього виберіть за допомогою чекбоксів один або декілька документів зі списку та натисніть кнопку «Видалити документи»;
- Підписати непідписаний документ (документи) та відправити в банк для цього виберіть за допомогою чекбоксів потрібні документи та натисніть кнопку «Підписати документи».

#### 3.2.Завантаження документа

Щоб завантажити файл документа та відправити його в сховище банку, натисніть кнопку **«Завантажити документ»** на сторінці «Завантажені документи». Відкриється форма завантаження:

| Інформація про документ<br><mark>Клієнт *</mark> | 1288 ПЕРВЫЙ ЮРИДИЧЕСКИЙ КОНТРАГЕНТ 3106401113 |  |  |  |
|--------------------------------------------------|-----------------------------------------------|--|--|--|
| Вид пакета *                                     | Валютна справа (експорт)                      |  |  |  |
| Контракт *                                       | Новий 10640111                                |  |  |  |
| Тип документа*                                   | Додаток до договору                           |  |  |  |
| Виберіть файл *                                  | С:\fakepath\Договір 456_Додаток.doc Огляд     |  |  |  |
| Коментар                                         | ICHATOK                                       |  |  |  |
| Додавання документів                             | Додати                                        |  |  |  |

Скасувати Підписати Зберегти

У новій формі:

- 1. У полі **Клієнт** виберіть зі списку контрагента, від імені якого буде відправлено файл;
- Виберіть зі списку вид пакета та контракт. Якщо в списку немає потрібного вам контракту, ви можете створити новий пакет документів (див. «<u>Створення нового</u> <u>пакета клієнтських документів</u>»);
- 3. Виберіть тип документа, потім натисніть кнопку **«Огляд»** та виберіть файл для завантаження;
- 4. Введіть коментар до документа (за необхідності);
- Якщо вам потрібно додати ще один або декілька документів, натисніть кнопку «Додати» та повторіть дії, описані в пунктах 3 та 4;
- 6. Натисніть кнопку **«Підписати»,** введіть пароль до секретного ключа та повторно натисніть кнопку **«Підписати».**

Документ буде підписано та відправлено в сховище банку.

Якщо у вас немає прав на підписання документа необхідною кількістю підписів для відправлення в банк, натисніть кнопку **«Зберегти».** Документ буде збережено в статусі «Вкладений», надалі його можливо буде підписати та відправити в банк.

#### 3.3. Створення нового пакета клієнтських документів

Якщо на формі «Завантажити документ» в полі **Контракт** відсутній необхідний вам запис, встановіть чекбокс **«Новий».** 

| Завантажити документ | 0 | 22 |
|----------------------|---|----|
|----------------------|---|----|

| Інформація про документ<br>Кліент * | 12 ООО "Украинская нефтяная компания" 65213652 | ~                     |
|-------------------------------------|------------------------------------------------|-----------------------|
| Вид пакета *                        | Валютна справа (реімпорт)                      | $\checkmark$          |
| Контракт *                          | Новий                                          | $\checkmark$          |
| Тип документа*                      | Не вибрано                                     | $\mathbf{\mathbf{v}}$ |
| Коментар                            |                                                | $\hat{}$              |
| Додавання документів                | Додати                                         |                       |
| [                                   | Скасувати Підлисати Зберегти                   |                       |

Завантажити документ 🙆 💤

Системою буде відображено додатковий динамічний блок для введення всіх реквізитів заданого вами виду пакету клієнтських документів (далі – ПДК). Параметри та послідовність відображення полів залежать від налаштувань банку, тому вид блоку може відрізнятися від наведеного в цьому документі.

Введіть реквізити всіх полів (вручну або виберіть потрібні параметри зі списків), а потім виберіть зі списку тип документа та за допомогою кнопки **«Огляд»** виберіть документ, що завантажується. Заповніть поле **Коментар** (за потреби).

Якщо ви хочете завантажити ще один (або декілька) документів, натисніть кнопку «Додати».

| Інформація про документ |                                                |            |   |  |
|-------------------------|------------------------------------------------|------------|---|--|
| Кліент*                 | 12 ООО "Украинская нефтяная компания" 65213652 |            |   |  |
| Вид пакета *            | Валютна справа (експорт)                       |            |   |  |
| Контракт *              | 🖌 Новий                                        | Не вибрано | ~ |  |
| Вид пакета *            | Валютна справа                                 | (експорт)  | ~ |  |
| Код клієнта*            | 12                                             |            |   |  |
| ПІБ/Найменування *      | ООО "Украинская нефтяная компания"             |            |   |  |
| IПН/ЄДРПОУ*             | 65213652                                       |            |   |  |
| ТОБО*                   | СиЭс-Банк                                      |            |   |  |
| Номер угоди*            | 123MM                                          |            |   |  |
| Дата угоди *            | 01.11.2018                                     |            |   |  |
| Назва нерезидента *     | Bond                                           |            |   |  |
| Країна нерезидента*     | UK                                             | ИК         |   |  |
|                         |                                                |            |   |  |
| Тип документа *         | Виписка з іншого                               | банку      | ~ |  |
| Виберіть файл*          | C:\fakepath\Виписка.doc                        |            |   |  |
| Коментар                | test_data                                      |            | 0 |  |
| Додавання документів    | Додати                                         |            |   |  |
|                         |                                                |            |   |  |

Скасувати Підлисати Зберегти

Натисніть кнопку «Підписати», введіть пароль до секретного ключа та повторно натисніть кнопку «Підписати».

Документ буде підписано та відправлено в сховище банку.

Якщо у вас немає прав на підписання документа необхідною кількістю підписів для відправлення в банк, натисніть кнопку **«Зберегти».** Документ буде збережено в статусі «Вкладений» та надалі його можна буде підписати та відправити в банк.